## PASOS PARA EL PROCESO DE PREINSCRIPCIÓN DE: MAESTRÍA EN CIENCIAS DE LA EDUCACIÓN, MENCIÓN: DOCENCIA UNIVERSITARIA SEDE: SAN CARLOS(Del 13/04al 15/05/15)

- 1) Ingresar en la página: www.unellez.edu.ve
- 2) Hacer *click* en **SISTEMA DE CONTROL DE ESTUDIOS DUX.**
- 3) Hacer click en la opción **PREINSCRIPCIONES, CENSO Y ASIGNADOS OPSU.**
- 4) Hacer *click* en **REGÍSTRATE**
- 5) Llenar todos y cada uno de los campos (IMPORTANTE:en el campo "Contraseña" colocar una contraseña creada por Usted en ese momento para los efectos de dicho registro, NO COLOQUE LA CONTRASEÑA DE SU CORREO ELECTRÓNICO)
- 6) Hacer *click* en **ENVIAR**
- 7) Una vez realizado el registro, debe cerrarse la página.
- 8) Ingresar nuevamente a la página www.unellez.edu.ve
- 9) Hacer *click* en **SISTEMA DE CONTROL DE ESTUDIOS DUX.**
- 10) Hacer click en la opción PREINSCRIPCIONES, CENSO Y ASIGNADOS OPSU
- 11) Ingresar con la dirección de correo electrónico y la contraseña anteriormente registrados.
- 12) Hacer click en la opción POSTGRADO.
- 13) En la opción Sede, seleccione San Carlos (POSTGRADO).
- 14) En la opción **Carrera**, seleccione la maestría en la cual desea preinscribirse.
- 15) Hacer *click* en la opción **INICIO.**
- 16) Hacer *click* en la opción **DATOS PERSONALES** (debajo del ícono de la foto).
- 17) Registrar datos personales (llenar todos los campos de las dos páginas del formulario y hacer *click* en el botón **ENVIAR**)
- 18) Hacer *click*sobre el ícono de la foto y adjuntar fotografía tipo carnet(previamente digitalizada, en formato JPG, tamaño 320 \* 240).
- 19) Hacer *click* en la opción **INICIO.**
- 20) Hacer *click* en la opción **DIGITALIZAR DOCUMENTOS** y cargar las **imágenes (previamente digitalizadas)**siguientes: título universitario de pregrado, notas certificadas de los estudios de **pregrado, partida de nacimiento y cédula de identidad.**
- 21) Imprimir dos (2) ejemplares de la planilla de preinscripción emitida por el sistema de control de estudios DUX.

También puede ingresar a través de la página <u>www.postgradovipi.50webs.com</u>, haciendo *click* en el recuadro **INSCRIPCIONES**, luego de lo cual deberá **seguir el mismo proceso a partir del paso # 3.** 

**NOTA**: Luego de hacer *click* en la opción **PREINSCRIPCIONES**, **CENSO Y ASIGNADOS OPSU**, es posible acceder a un video tutorial, haciendo *click* en el botón: **VER VIDEO DE AYUDA** que aparece en la parte inferior de la pantalla.

En caso de presentar algún inconveniente durante el proceso, comuníquese con el Control de Estudios del Postgrado de la UNELLEZ vía telefónica llamando al **(0258) 433.17.18**, **Extensión 104**; o diríjase a las oficinas ubicadas al final de la Av. Principal de la Urb. Cantaclaro, San Carlos, Estado Cojedes.